## How to use the UNIX commands for incident handling

JPCERT CC

June 12, 2013 Koichiro (<u>Sparky</u>) Komiyama <u>Sam</u> Sasaki JPCERT Coordination Center, Japan

#### Agenda

#### Training Environment

## Commands for incident handling – network investigation

# Commands for incident handling– file / text manipulation

## **Training Environment**

Command operation needs connection to Linux server with SSH

**SSH** client: putty

Server information

Host name:

User: ais01, ais02, ..., ais20

Password: same as User

#### Tools for incident handling - network investigation -

| Command | Description                                                                                  |
|---------|----------------------------------------------------------------------------------------------|
| dig     | Query the DNS to obtain domain name or IP address mapping for any other specific DNS record. |
| host    | Identify the IP address from host name of URL, and vice versa.                               |
| whois   | Identify the technical contact person(s) from IP address and/or domain name.                 |

## "dig" command

Query the DNS to obtain domain name or IP address mapping for any other specific DNS record.

How to use "dig"

Inquire the domain name / IP address

\$ dig [domain name]

List up the information associated with the domain name

\$ dig –x [IP address]

List up the information associated with the IP address.

## "host" command

- Inquire host name and IP address with both forward and reverse resolution
- How to use "host"
  - Inquire IP address from host name
    - \$ host [host name]
      - List up the IP addresses associated with the host name
  - Inquire host name from IP address
    - \$ host [ip adress]
      - □ In the case that IP address is configured with reverse resolution

JPCERT/CC®

## "whois" command (1)

Anyone on the Internet can identify IP address, domain name, and registrant, etc

We mainly use "whois" to identify the notifying organization

Information derived by "whois"

Information related to the IP address

- Assigned / distributed organizations of the IP address
- Information related to the contact person(s)
  - Information about the contact person(s) regarding assignment of IP address and AS number
    - Individual information about the contact
    - Group information about the department of the contact
- Information related to the domain
  - Information about the domain, registrar, name server of the domain, and technical contact person

JPCERT/CC

## "whois" command (2)

Administrative organization for IP address
RIR (Regional Internet Registry)

AfriNIC ( whois.afrinic.net )

Africa

APNIC ( whois.apnic.net )

Asia Pacific region

ARIN ( whois.arin.net )

North America

LAC NIC ( whois.lacnic.net )

Latin America, and Caribbean region

RIPE NCC ( whois.ripe.net )

Europe

- NIR (National Internet Registry)
  - Operative organizations under RIR
  - Japan is under JPNIC ( whois.nic.ad.jp )

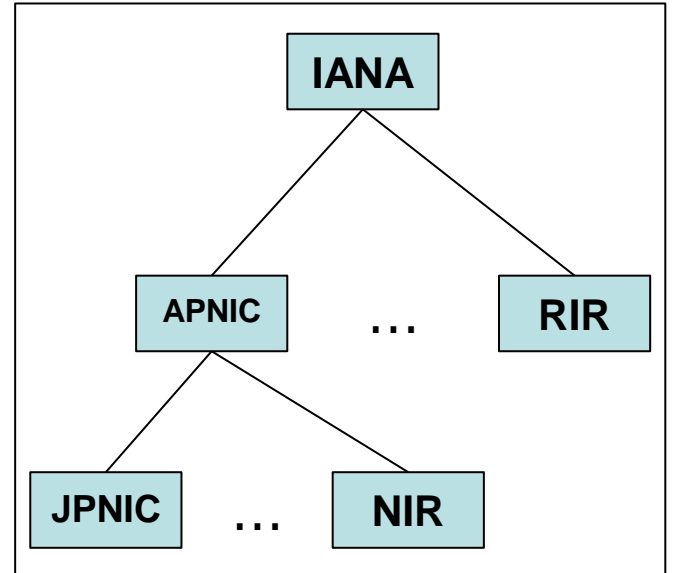

## "whois" command (3)

#### Administrative organization for domain

- Registry
  - Manage domain name
  - Operate whois server

#### Registrar

- Selling Domain name
- Manage DNS record belongs to them

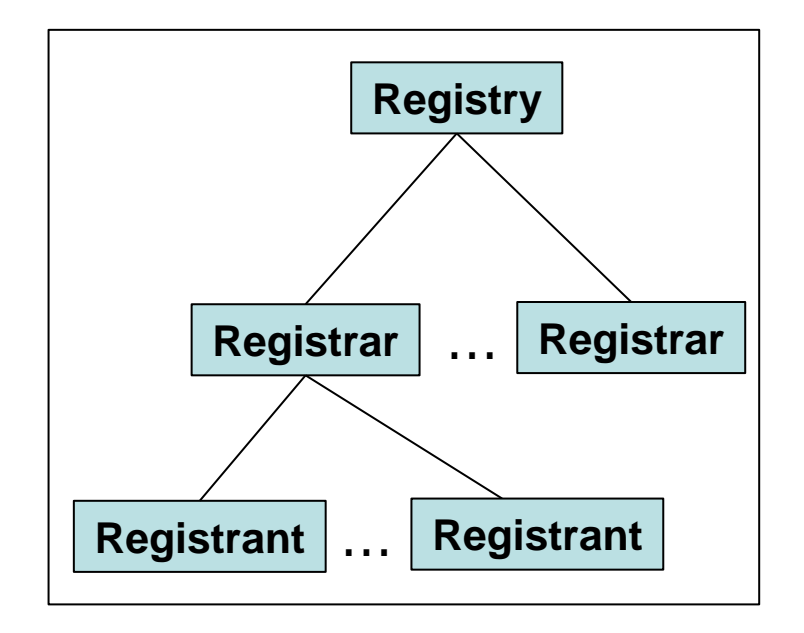

JPCERT/CC®

#### Registrant

Domain users. Can be an individual or an organization

## "whois" command (4)

#### JPCERT CC®

#### How to use "whois"

- Inquire by IP address
  - \$ whois -h whois.afrinic.net [ip address]
    - □ If you do not find the address, need to inquire to other RIR
    - □ Some RIRs link automatically to other RIR

Search for technical contact person

\$ whois -h whois.afrinic.net [technical contact]

#### Inquire by domain name

\$ whois [domain name]

Picks up an appropriate admin organization from TLD (top level domain)

## Short exercise (1)

#### JPCERT CC®

dig / host
Let's see "internetsummitafrica.org"
IP address?

whois

- Let' see " 196.216.2.136"
  - Under which RIR?
  - IP range?
  - Who is the technical contact?

## Short exercise (2)

#### Advanced

Let's see technical contact of IP address "www.dnsok.jpcert.or.jp"

Use "whois.apnic.net"

#### Tools for incident handling - file / text manipulation -

| Command     | Description                                                                                          |
|-------------|----------------------------------------------------------------------------------------------------|
| wget        | To see web contents without web browser(IE, Firefox).                                                |
| grep        | Display strings specified by the command.                                                            |
| cat         | Display contents of the file.                                                                        |
| more / less | Display contents of the file (less: allowing both forward and backward navigation through the file). |
| head / tail | Display head / tail part of contents of the file.                                                    |
| cut         | Display any columns specified by any delimiting characters.                                          |
| sort        | Sort rows.                                                                                           |
| uniq        | Merge the duplicated rows.                                                                           |
| WC          | Count the number of words / lines / bytes in the text file.                                          |

## "wget" command

To check phishing sites and/or web defacement securely

How to use "wget"

Get contents from the web site

\$ wget [url]

Save the contents to the current directory

Let's get contents from the website, and output it to stdout

\$ wget [url] -O -

Display the contents on the screen

## "grep" command

To handle tons of texts contained in the file, such as access log, etc

- How to use "grep"
  - Search for any strings from the file
    - \$ grep [keyword] [file name]
      - Display the rows that contains specified keyword in the file

Search for rows that do NOT contain specified keyword

\$ grep -v [keyword] [file name]

With an option "-v", display the rows that does NOT contain specified keyword in the file

## "cat" command

#### How to use "cat"

#### Display contents of the file on the screen

\$ cat [file name]

Display contents of the specified file on the screen

## "more / less" command

#### JPCERT CC®

How to use "more"

Display contents of the file \$ more [file name]

How to use "less"

Display contents of the file, allowing both forward and backward navigation through the file \$ less [file name]

## "head / tail" command

#### How to use "head"

Display head part of contents of the file. \$ head [file name]

How to use "tail"
Display tail part of contents of the file.
\$ less [file name]

## "cut" command

#### JPCERT CC®

To extract necessary columns from specified file.

#### How to use "cut"

Display any columns specified by any delimiting characters, from specified file.

\$ cut -d[delimiter] -f[column No.],... [file name]

Display the specified columns specified by the delimiters, from the specified rows in the file

## "sort" command

#### JPCERT CC®

How to use "sort"

Sort the contents of the file

\$ sort [file name]

□ Sort the rows of the specified file

Sort the contents of the file in reverse

\$ sort -r [file name]

□ With an option "-r", sort the contents of the file in reverse

□ Sort the contents of the file, based on any columns

\$ sort -k[n] [file name]

With an option "-k", sort the rows of the file based on "n"th column with delimiters (space/ tab/ camma)

## "uniq" command

How to use "uniq"

Merge the duplicated rows in the specified file \$ uniq [file name]

Count the duplicated rows in the specified file
 \$ uniq -c [file name]
 With "-c" option, count the duplicated rows in the file

## "wc" command

#### How to use "wc"

Count the number of lines / words / bytes in the specified file.

\$ wc [file name]

Count the number of lines / words / bytes separately.

\$ wc -l [file name]

□ With "-I" option, count the lines in the file

\$ wc -w [file name]

With "-w" option, count the words in the file

\$ wc -c [file name]

□ With "-c" option, count the bytes/characters in the file

## Short exercise (3)

"wget" command

Get the contents from http://www.jpcert.or.jp/

Get the contents from http:// www.jpcert.or.jp/, and display them on the screen

"grep" command

Search for the rows that contain <script> tag, from the contents acquired by "wget" command

#### Short exercise (4)

JPCERT CC®

"cat" command Display access.log.

"more / less / head / tail" commandDisplay access.log.

"cut" command Display IP addresses from access.log.

## Short exercise (5)

JPCERT CC®

"sort" command

□ Sort access.log with IP address.

"uniq" command

Merge the duplicated rows in access.log.

"wc" command

How many lines / words / characters in access.log?

## Short exercise (6)

#### Advanced

- Search for the rows that contain "404" from access.log.
- Display the number of rows according to the IP addresses
- Who is the technical contact of most frequent visitor(IP) to this web site?

JPCERT/CC®